シクロシティアプリ マニュアル

- 1. 新規アカウント作成
- 2. ログイン
- 3. ログアウト
- 4. 登録オプション 月額会員(定期パス)・2日7日パス
- 5. アカウント情報変更
- 6. 自転車をレンタルする
- 7. 自転車を返却する

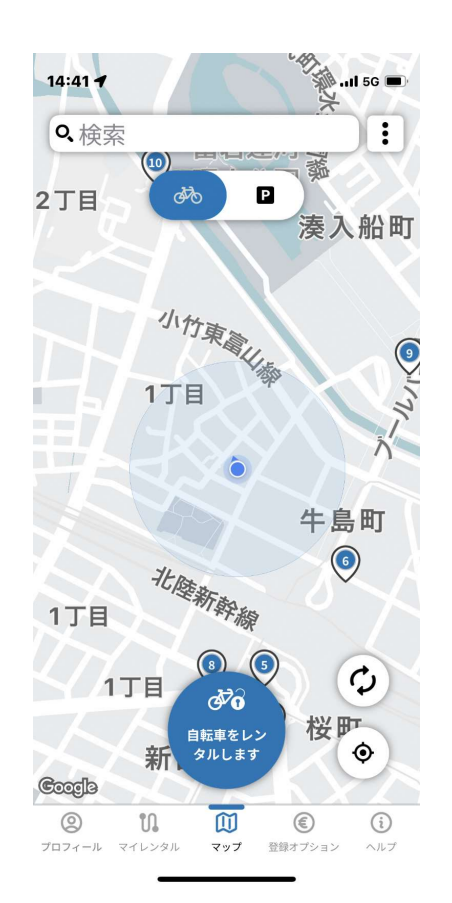

# シクロシティ富山

# 1. 新規アカウント作成

- 1. 「プロフィール」をタップしてログイン画面を出す。
- 2. 「アカウント作成」ボタンをタップ
- 3. メールアドレスを入力して「次へ」
- 4. 暗証番号を決める。数字6桁を入力する。
- 5. 登録確認のメールが送信される。そのメールを開くとアカウントが作成される。。

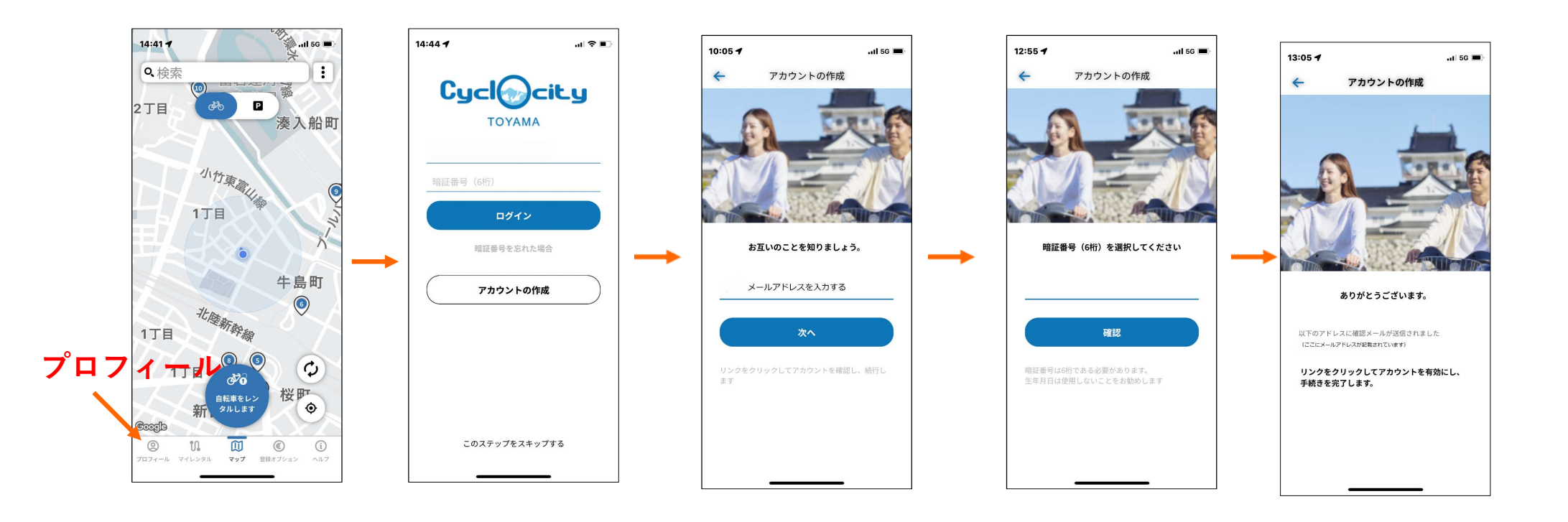

# 2.ログイン

画面を戻るかアプリ画面下のプロフィールをタッ プして、ログイン画面を開く。 メールアドレスと暗証番号(6桁)を入力する。

「登録が無効です」と表示されたら、プロフィール の顔のアイコンをタップして、アカウントを 完成させる。 (名前・電話番号・生年月日)

| 14:44 <b>- 1</b> R D | 14:11 <b>-</b> 707-1        | t 50<br>— IL                                                    |
|----------------------|-----------------------------|-----------------------------------------------------------------|
|                      | 221143m                     | 表示されます                                                          |
| 暗証番号 (6桁)<br>ログイン    | <u>m</u>                    | Ō                                                               |
| 暗証曲号を忘れた場合           | N/R82                       | 2 MAM                                                           |
| アカウントの作成             | マイレンタル                      | 支払履歴                                                            |
|                      | ◎<br>お気に入りステーション<br>0ステーション | 支払い方法<br>支払い方法<br>クレジットカード・************************************ |
| このステップをスキップする        |                             | © ()<br>8817532                                                 |

### 暗証番号を忘れた場合

暗証番号3回入力ミスでロックがかかったとき・ 暗証番号を忘れたとき

ログイン画面の「暗証番号を忘れた場合」をタップする。 入力したメールアドレスへ確認のメールが届く。 そのメールに従って暗証番号を変更する。

3.ログアウト

プロフィール画面の右上から「ログアウト」を選ぶ

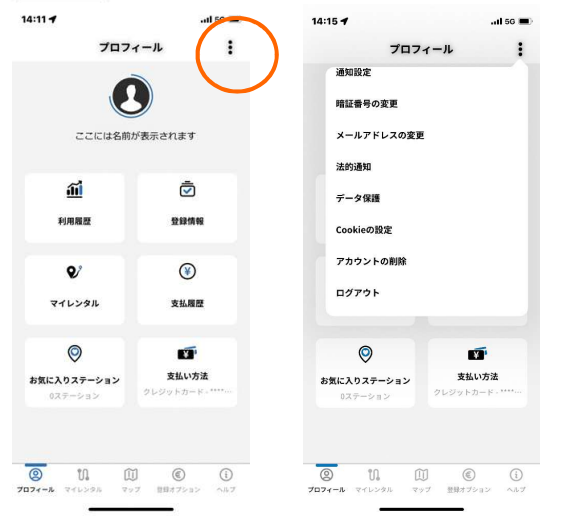

# 4.登録オプション-1

アカウントの作成できたら「登録オプション」から登録プラン を選択する。

■月額会員(定期パス)

●登録プランの概要 基本料月額500円。最低利用期間12ヶ月。 レンタル方法はアプリまたはICカード。 レンタル方法としてICカード(モバイル不可)を選択した場合は、 最初の利用前に04富山駅南②か06市役所ステーションのタッチパネルで ICカードの認証を行う。 (パネルで電話番号と暗証番号を入力)

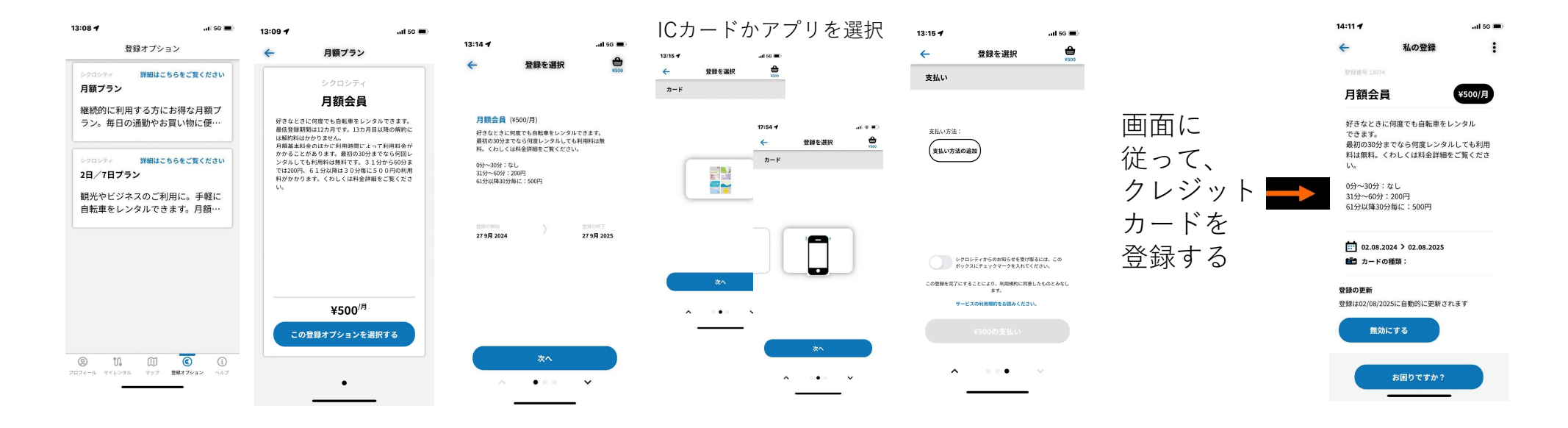

# ■月額会員(定期パス)

●利用ができなくなるケース

# ICカード変更(カードの紛失・カードの劣化など) 1.ウェブサイトまたはアプリの「プロフィール」「登録情報」 →「月額会員」→「私の登録」右上から「カードの変更」 をタップ。 ICカードを選択して「0円の支払い」をタップ。 2.04富山駅南②か06市役所ステーションのタッチパネルで ICカードの認証手続きを行う。 (パネルのカードリーダーに新しいICカードをタッチ、

電話番号と暗証番号を入力)

# クレジットカードの支払ができなかった場合

レンタルは一時的に利用停止となる。 アプリに表示されている「アカウントはロックされています。 未払いの請求の支払を 行ってください。」 というエラーメッセージをタップする。 「再登録」ページでクレジットカード情報を更新する。 「500円の支払い」ボタンで月額の基本料を決済する。 決済が完了次第、レンタルが可能になる。

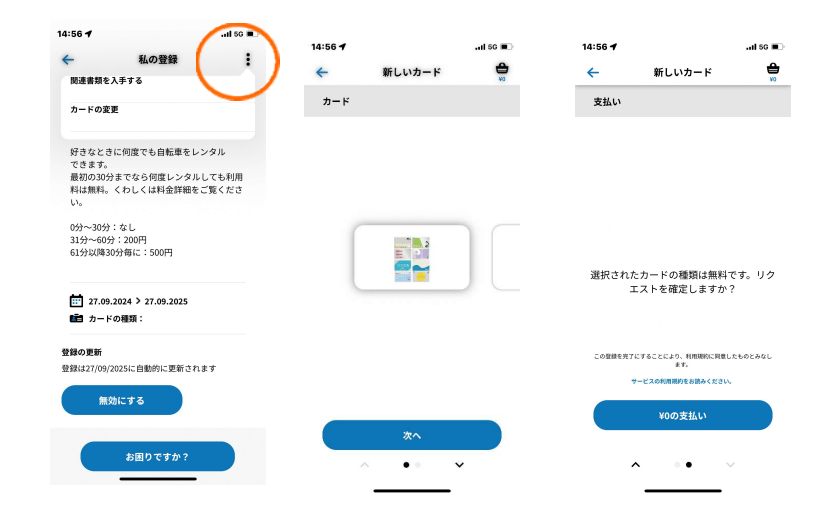

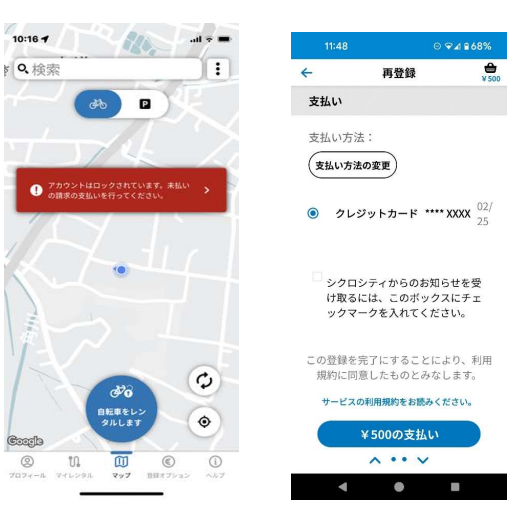

### 4.登録オプション-2

■7日パス・2日パス

登録内容の概要

基本料 7日パス1000円 2日パス500円 登録開始日時の指定は2週間先まで可能 レンタルするときはアプリの画面を操作する。ICカード不可。 利用料が発生した場合は登録期間終了後クレジットカードへ 請求される。

| 2日/7日プラン<br>シクロシティ<br>2日パス<br>2日間、分々たさに特定でも自転<br>さます、2日間の時時は登場回日<br>で設定面をです。最初の約5月であっ<br>るたどがります。最初の約5月です。 | 1をレンタルで<br>5 2 週代ま                      | ←<br>2日パス<br>2日間、約                                                                                                    | <b>登録を選択</b><br>(¥500)    | Lesson<br>VSCO    |
|----------------------------------------------------------------------------------------------------|-----------------------------------------|----------------------------------------------------------------------------------------------------|---------------------------|-------------------|
| シクロシティ<br>2日間、好きなときに何度でも自転<br>さます。2日間の間後日は数単日に<br>て設定可能です。<br>基本料金のほかに明瞭間によって好<br>ることがあります。最初の分表でで         | 1をレンタルで<br>>5 2週間先ま                     | 2日パス<br>2日間、約<br>できます。                                                                                                    | (¥500)<br>F3などさご何度でも高新専を! |                   |
| 2日パス<br>2日間、好きなときに得慮でも自転間<br>きます。2日間の開始日は登録当日か<br>で設定可能です。<br>基本性金のはかに利用時間によって料<br>ることがあります。最初の30分までを      | ◎をレンタルで<br>◇ら 2 週間先ま                    | 2日パス<br>2日間、約<br>できます。                                                                                                    | (¥500)<br>(3なときに創業でも高新専を) |                   |
| 2日間、好きなときに何度でも自転間<br>きます。2日間の開始日は登録当日か<br>で設定可能です。<br>基本料金のほかに利用時間によって終<br>ることがあります。最初の30分までも              | 1をレンタルで<br>^ら 2 週間先ま                    | 2日間、約<br>できます。                                                                                                    | 「きなときに何度でも自転車を」           |                   |
| ルしても利用料は無料です。31分か<br>2007年、61分別は30分類に50<br>かかります。くわしくは料金料能をご                                               | 周環経動がかか<br>ららの封までは<br>このが時間長が<br>覧ください。 | <ul> <li>最初10.05</li> <li>料。くわし</li> <li>09-309</li> <li>319~605</li> <li>6193以降3</li> <li>総</li> <li>1</li> <li>1</li> <li>1</li> <li>1411月20</li> <li>登録の終7</li> </ul> |                           | .>91.<br>1884 it# |
| ¥500                                                                                                    |                                         |                                                                                                    |                           |                   |
| この登録オプションを进                                                                                                | 択する                                     |                                                                                                    | 次へ                        |                   |
| • •                                                                                                    |                                         |                                                                                                    | · ••                      | ~                 |

※スマートフォンを持っていないなどアプリの利用ができない場合は1日パスの利用をご検討ください。

■1日パス (アプリでは申込もレンタルもできません)
 シクロシティと提携のホテルまたは駐車場・CICインフォメーション・富山駅観光案内所にて申し込む。事前予約なし。身分証明書が必要。
 基本料500円とカード保証金500円を支払う。レンタルカードで自転車のロックを外して使う。レンタルカードは利用終了後窓口へ返却し、保証金の返金を受ける。
 利用料が発生した場合は、約1か月後に請求書が郵送されるので、銀行振込にて支払う。

# 5.アカウント情報変更

·暗証番号

ログイン画面から「暗証番号を忘れた場合」をタップして メールアドレスを入力する。

確認メールのリンクから暗証番号を再設定する。

- ・クレジットカードの変更 プロフィールの「支払い方法」から
   「変更」をタップ
   変更するクレジットカード情報を入力する。
- ・名前の変更 シクロシティ富山サポートセンターへ電話かメールで 連絡する。
- ・メールアドレス
   プロフィール右上から「メールアドレスの変更」を選択
   確認メールが届いたら24時間以内にメールのリンクを開くと変更完了。
- ・電話番号・住所

プロフィール画面で人の形のアイコンをタッチすると 次のページで自分の連絡先を変更できる。

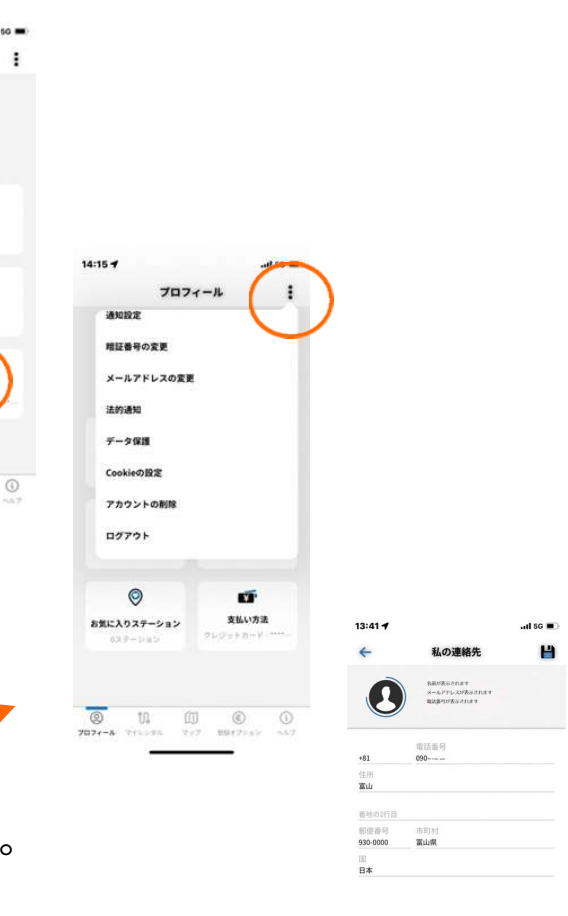

プロフィール

ここには名前が表示されます

٢

全計傳報

3

支払用数

1

支払い方法

ai

利用用型

V

マイレンタル

0

お気に入りステーション

😵 11 📖

### 6.自転車をレンタルする

# マップ

レンタルステーションの自転車台数と 空きラック台数が確認できる。

# 自転車をレンタルする

1. マップ下の「自転車をレンタルします」をタップ 2. 一番近いレンタルステーションにある自転車の一覧が表示される。 3. 使いたい自転車を選んだら、その欄を指で押さえて横へスライドする。 4. 少し待つとアプリ画面で60秒のカウントが始まるので、 | 駐輪ラック上の「押す| ボタンを手でタッチする。 5. 駐輪ラックの緑のライトが点滅したら、自転車を後ろへ引き抜く。

うまく引き出せなかったら、もう一度自転車を選択してやり直す。

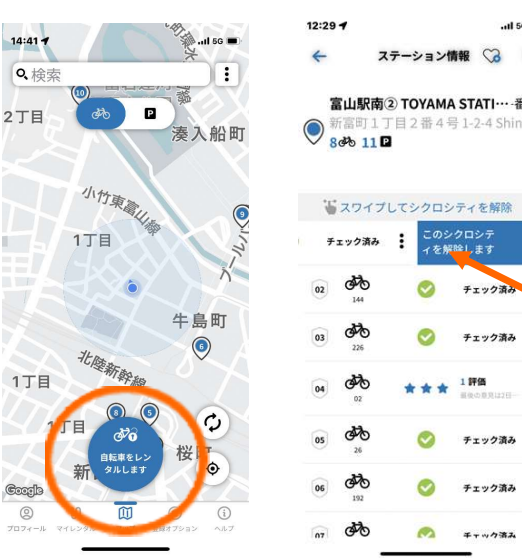

| 指で押さえて<br>横へスライド                         |
|------------------------------------------|
| スマートフォンの<br>種類により<br>スライドの方向は<br>左の場合もあり |

チェック済み

チェック済み

チェック済み

チェック済み

チェック済み

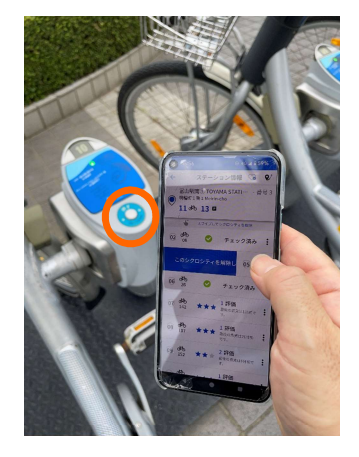

# 7.自転車を返却する(アプリもカードも必要なし)

自転車についている返却バーを駐輪ラックへ差し込む。 スタンドは上げたまま。カードもアプリも使わない。 駐輪ラックの緑のライトが2回点滅すれば返却完了。 プロフィール右上の「通知設定」をオンにしていると 自転車の利用時間の通知が届く。

### 赤ランプが点いた場合

赤いランプがついてエラー音が鳴る場合は、返却が不完全。 そのまま自転車を押して、ラックの一番奥まで差し込む。

### エラーが起きた場合

自転車が完全に返却されているのに赤ランプになったときは もう一度自転車を押して一番奥まで差し込んでみる。 自転車が動かず赤ランプ状態が変わらないときは シクロシティ富山サポートセンターへ電話かメールで連絡する。 営業時間外のときはメールか留守番電話へエラー発生の旨の メッセージを入れる。

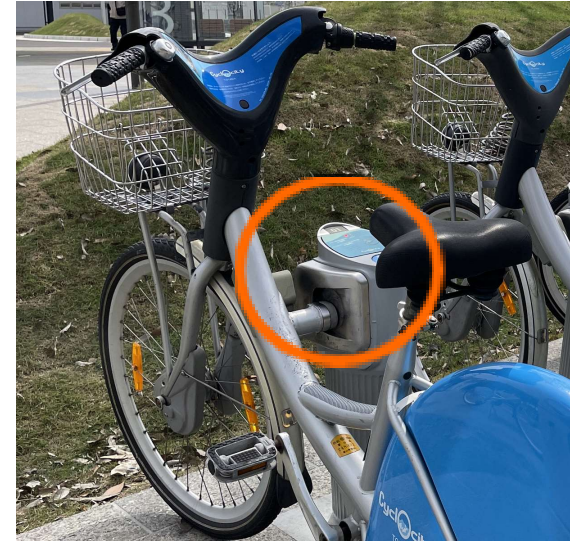